利用者様用

をダウンロード

## ただいま東京プラスクーポンご利用案内

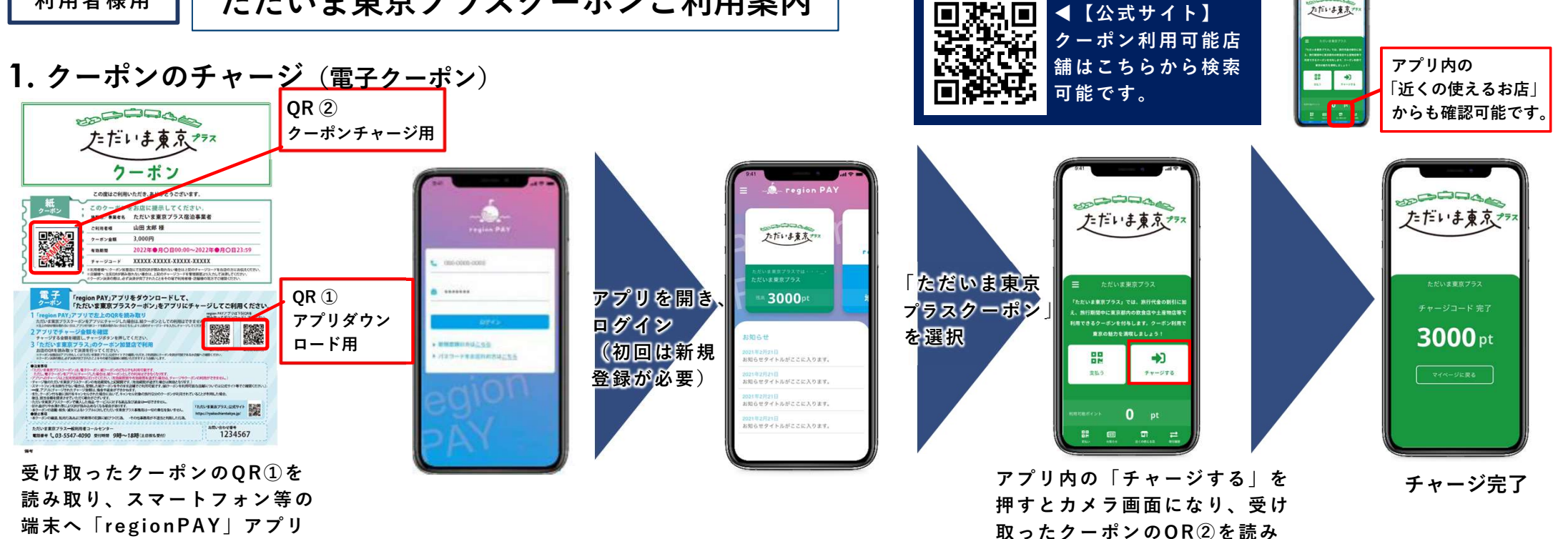

2. クーポンでの決済 (電子クーポン)

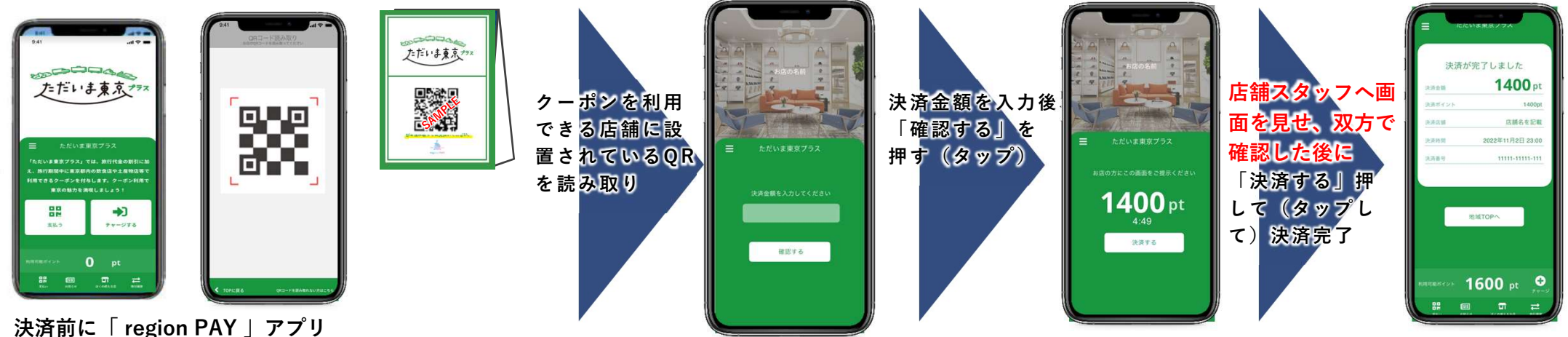

を起動して下さい。

※画像はイメージです。

※スマートフォンをお持ちでない場合や本アプリをご利用いただけない場合は、宿泊施設等で受領した紙 クーポンをそのまま店舗でご利用することも可能です(紙クーポンを利用可能な店舗については、本利用案 内の右上に記載のORからクーポン利用可能店舗一覧をご確認ください)。

取り、クーポン金額をチャージ

ただいま東京